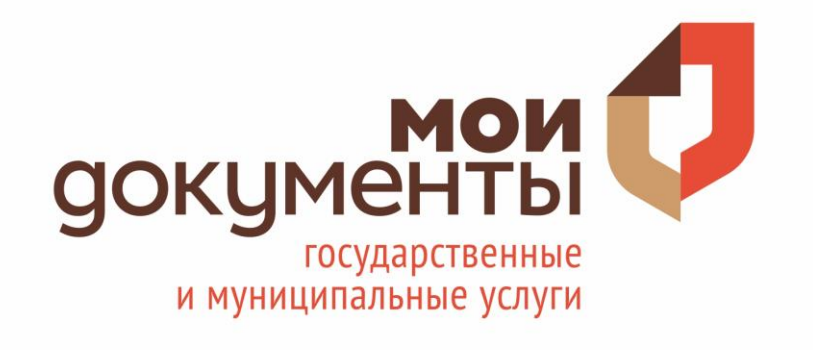

Предоставление градостроительного плана земельного участка

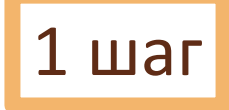

## Яндекс госуслуги личный кабинет вход

Поиск Картинки Видео Карты Маркет Новости Переводчик Эфир Коллекции Кью Услуги Ещё

### Единая система идентификации и аутентификации esia.gosuslugi.ru

Были сегодня · Единая система идентификации и аутентификации на официальный интернет-портал государственных услуг в Российской Федерации. Персональные · Авторизация · Зарегистрироваться · Внутренняя ошибка 9 Россия, Республика Бурятия, Улан-Удэ, Советская улица, 23А 8 (800) 200-XX-XX Показать

### Я Поиск по похожим запросам

Q госуслуги личный кабинет войти в личный кабинет для физических ...

**Q** госуслуги вход

Q пенсионный фонд личный кабинет Q госуслуги. ру официальный сайт

### Ik.gosuslugi.ru

🔒 lk.gosuslugi.ru 🔻

Страница предлагает авторизоваться или зарегистрироваться на сайте.

### Единая система идентификации и аутентификации esia.gosuslugi.ru > Ваш профиль > Профиль ▼ Единая система идентификации и аутентификации... Персональные • Есиа: личный кабинет

### Портал государственных услуг Российской Федерации

5

### Википедия

 $\bigotimes$ 

Найти

Справочно-информационный интернет-портал. По состоянию на 31.12.2019 года на портале были зарегистрированы 103 млн россиян. Обеспечивает доступ физических и юридических лиц к сведениям о... Читать дальше

### Смотрите также

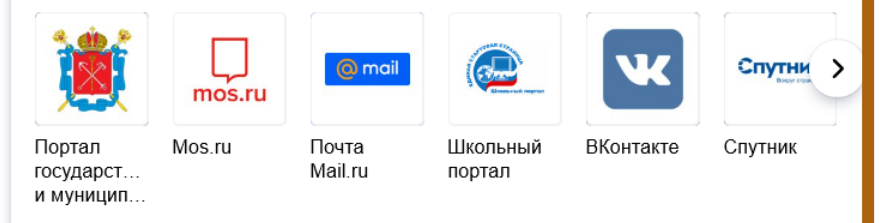

Википедия Сообщить об ошибке

Зайдите на сайт esia.gosuslugi.ru

Fr.

ГОСУСЛУГИ

|   | <b>Вход</b><br>для портала Госуслуг |
|---|-------------------------------------|
|   | Телефон или почта СНИЛС             |
|   | Мобильный телефон или почта         |
|   | Пароль                              |
| ( | Чужой компьютер                     |
|   | Войти                               |
|   | Я не знаю пароль                    |

Введите логин и пароль

2 шаг

Нажмите кнопку «войти»

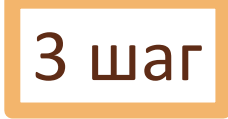

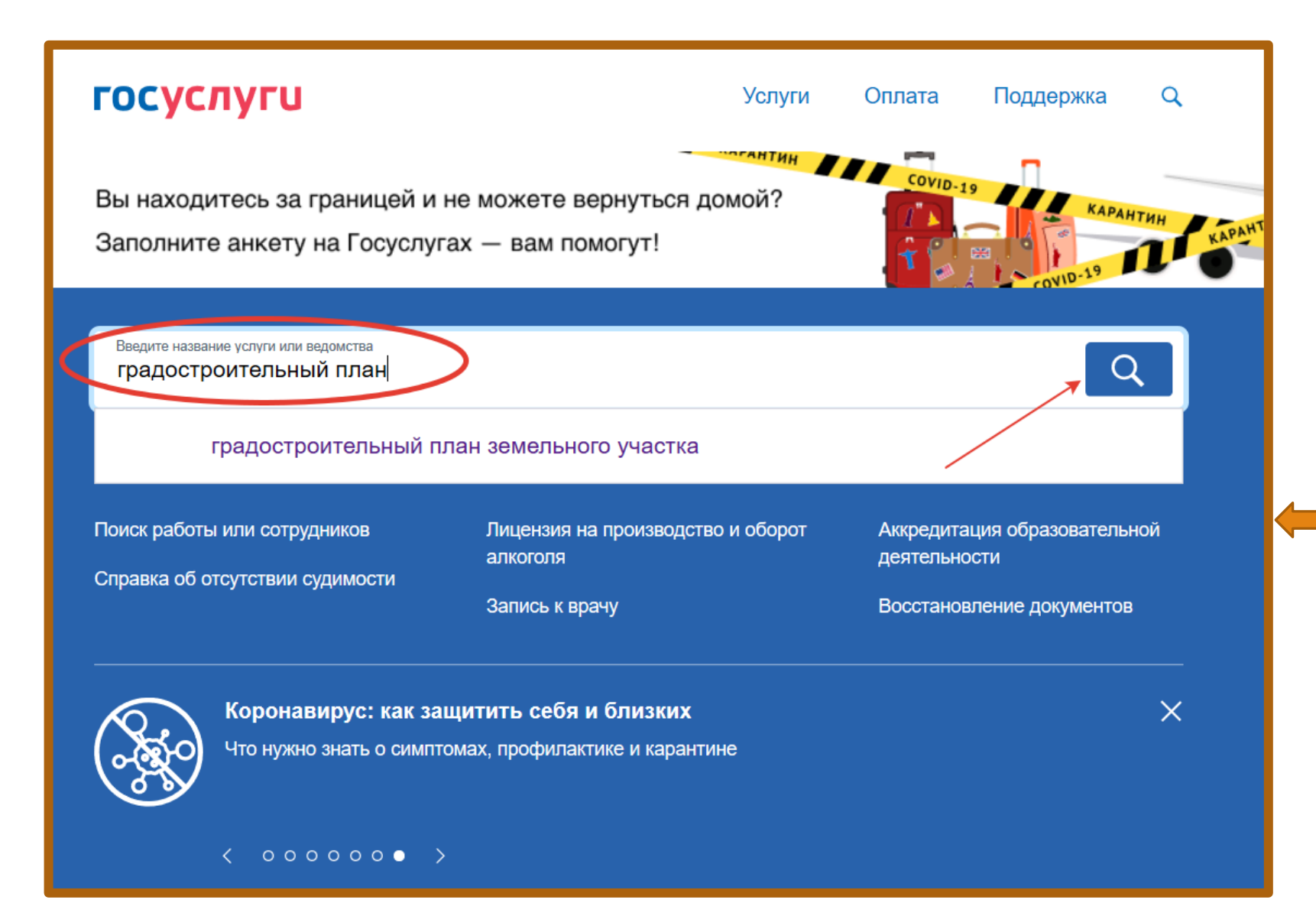

После успешной авторизации перейдите на главную страницу и в строке поиска введите «градостроительный план»

| госуслуги                                                                                                    | Услуги                             | Оплата           | Поддержка          | Q                      |  |  |  |
|----------------------------------------------------------------------------------------------------|------------------------------------|------------------|--------------------|------------------------|--|--|--|
| Каталог услуг > Квартира, строительство и земля > Предоставление градостроительного плана земельного участка                                                                                               |                                    |                  |                    |                        |  |  |  |
| Предоставление градостроительного плана земельного участка<br>Каталог услуг > Квартира, строительство и земля > Предоставление градостроительного плана земельного участка                                 |                                    |                  |                    |                        |  |  |  |
| Предоставление градостроительного плана земельного участка<br>Ведомства > Департамент архитектуры и градостроительства города Ростова-на-Дону > Предоставление градостроительного плана земельного участка |                                    |                  |                    |                        |  |  |  |
| Предоставление градостроительного плана земельного<br>Ведомства > Администрация Зимовниковского района > Предоставление градос                                                                             | о участка<br>строительного         | плана земельно   | го участка         |                        |  |  |  |
| Предоставление градостроительного плана земельного участка<br>Каталог услуг > Квартира, строительство и земля > Предоставление градостроительного плана земельного участка                                 |                                    |                  |                    |                        |  |  |  |
| Предоставление градостроительного плана земельного<br>Ведомства > Отдел архитектуры Администрации Белокалитвинского района > Г                                                                             | <b>о участка</b><br>Тредоставлени  | ие градостроите  | пьного плана земел | ьного участка          |  |  |  |
| Предоставление градостроительного плана земельного<br>Каталог услуг > Квартира, строительство и земля > Предоставление градострои                                                                          | о участка<br>тельного план         | а земельного уча | астка              |                        |  |  |  |
| Предоставление градостроительного плана земельного<br>Ведомства > Администрация Мясниковского района > Предоставление градостр                                                                             | о участка<br>роительного пл        | ана земельного   | участка            |                        |  |  |  |
| Предоставление градостроительного плана земельного<br>Ведомства > Администрация Волгодонского района > Предоставление градостр                                                                             | о участка<br>оительного пл         | ана земельного   | участка            |                        |  |  |  |
| Предоставление градостроительного плана земельного<br>Ведомства > Департамент архитектуры и градостроительства города Ростова-на                                                                           | <b>о участка</b><br>а-Дону > Предо | оставление град  | остроительного пла | ана земельного участка |  |  |  |
| Предоставление градостроительного плана земельного                                                                                                    | о участка                          |                  |                    |                        |  |  |  |

Каталог услуг > Квартира, строительство и земля > Предоставление градостроительного плана земельного участка

4 шаг

Выберите ведомство, которое предоставляет услугу «Департамент архитектуры и градостроительства города Ростова-на-Дону»\*

\*если объект находится в г.Ростове-на-Дону

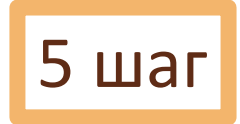

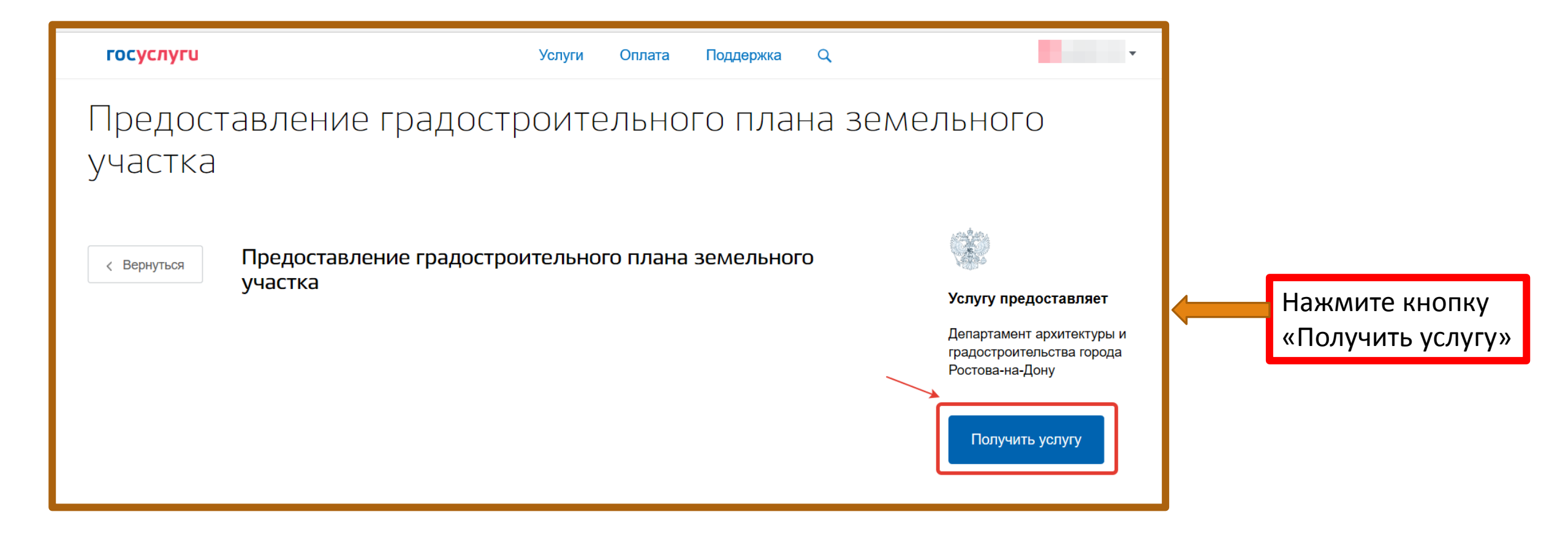

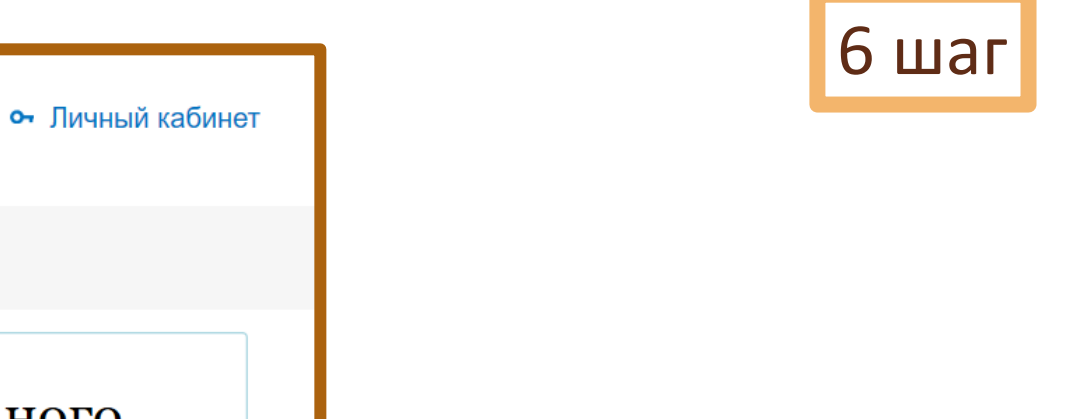

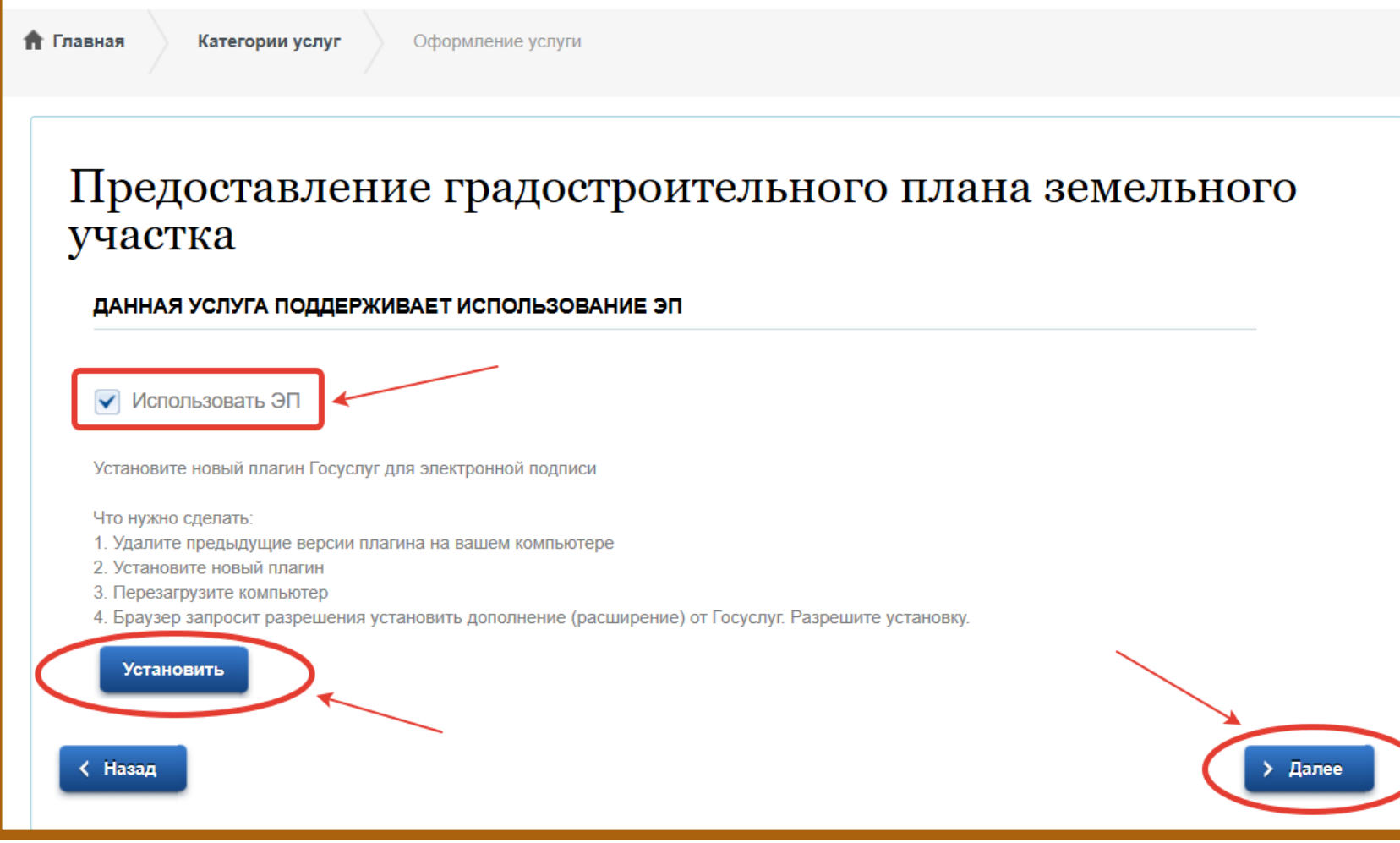

Услуги

Оплата

Q

Поддержка

госуслуги

Выберите, хотите ли вы подписать запрос электронной подписью или нет Если «да» - нажмите кнопку «Установить» Если «нет» - снимите галочку и нажмите кнопку «Далее»

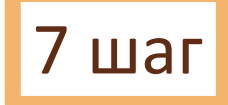

# Предоставление градостроительного плана земельного участка

Для получения государственной услуги в электронном виде необходимо:

- Выбрать тип обращения: Запись на прием в ведомство или Оформление заявления.
- Заполнить заявление, либо записаться на прием в ведомство.
- Завершить оформление заявления.
- Заявление в электронном виде поступит в соответствующий государственный орган.

Уточнить текущее состояние заявления можно в разделе "Мои заявки". Результат предоставления государственной услуги поступит в Личный кабинет в раздел "Мои заявки".

Для записи на прием в отделение МФЦ воспользуйтесь услугой:

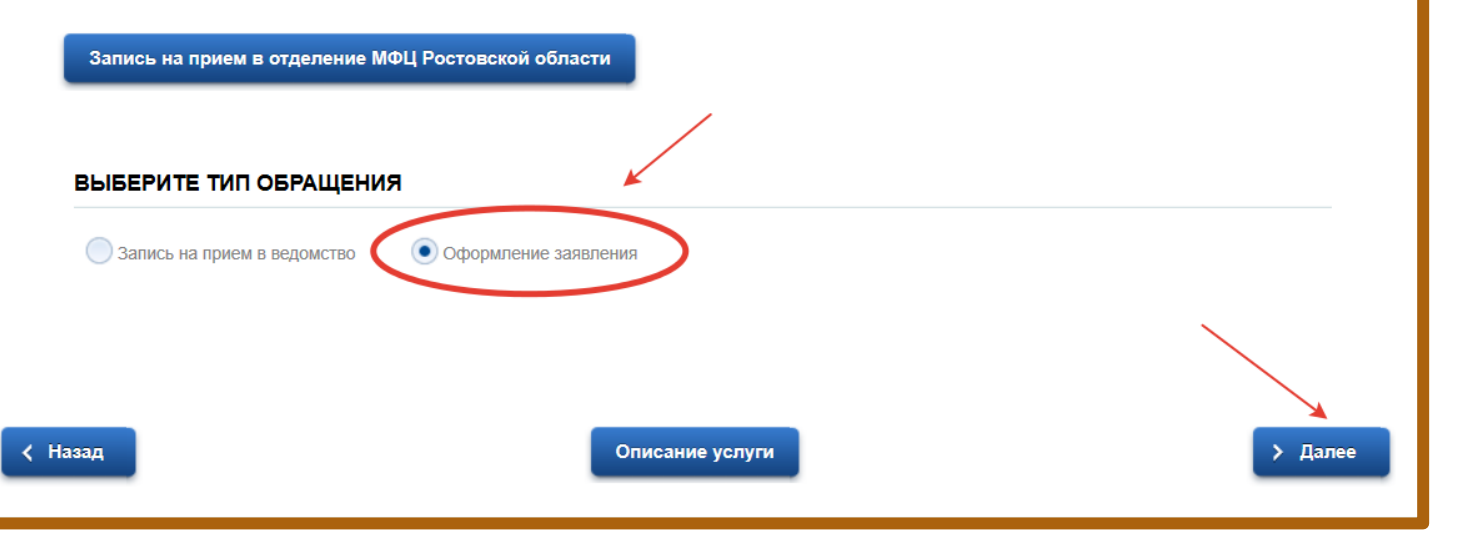

Выберите тип обращения «Оформление заявления»

Нажмите кнопку «Далее»

| Предоставление градостроительного плана земел                 | вного 8 шаг                            |
|---------------------------------------------------------------|----------------------------------------|
| участка                                                       |                                        |
| СВЕДЕНИЯ О ЗАЯВИТЕЛЕ                                          |                                        |
| * Тип заявителя:                                              | Заполните сведения о                   |
| <ul> <li>Физическое лицо</li> <li>Юридическое лицо</li> </ul> | Заявителе.                             |
| В качестве заявителя выступает представитель ФЛ               | укажите ФИО, адрес места<br>проживания |
| * Фамилия:                                                    |                                        |
| * Marci                                                       | Поля, отмеченные «!»                   |
|                                                               | ооязательны для заполнения             |
| Отчество:                                                     |                                        |
| * Адрес места жительства:                                     |                                        |
|                                                               |                                        |

| ДОКУМЕНТ, УДОСТОВЕРЯЮЩИЙ ЛИЧНОСТЬ ФЛ         | 9 шаг                                     |
|----------------------------------------------|-------------------------------------------|
| * Тип документа, удостоверяющего личность:   |                                           |
| Паспорт гражданина РФ                        |                                           |
| * Серия документа, удостоверяющего личность: |                                           |
| * Номер документа, удостоверяющего личность: | Укажите реквизиты<br>документа,           |
| * Когда выдан документ:                      | ч удостоверяющего личность<br>Укажите ИНН |
| * Кем выдан документ:                        |                                           |
| РЕКВИЗИТЫ ЗАЯВИТЕЛЯ ФЛ                       |                                           |
| *ИНН:                                        |                                           |

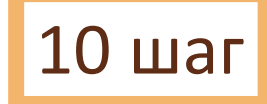

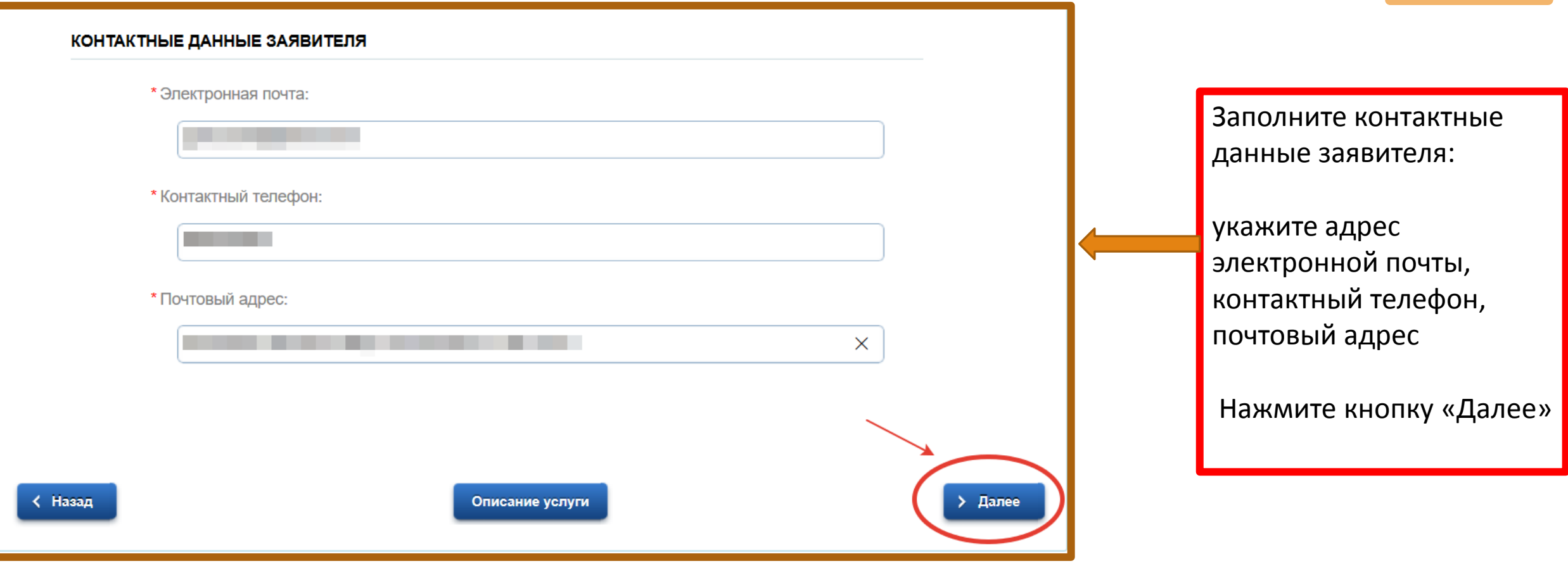

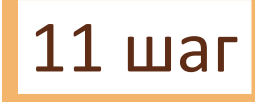

# Предоставление градостроительного плана земельного участка

Черновик заявления сохранен 07.05.2020 10:21

### ДАННЫЕ ОБ УСЛУГЕ

- \* Прошу подготовить градостроительный план земельного участка для :
  - реконструкции
  - архитектурно-строительного проектирования
  - строительства
- \* В целях использования земельного участка для:

В соответствии с правилами землепользования и застройки или утвержденной документации по планировке территорий (при наличии)

Выберите цель подготовки градостроительного плана Укажите цель использования земельного участка в соответствии с ПЗЗ

#### СВЕДЕНИЯ О ЗЕМЕЛЬНОМ УЧАСТКЕ

\* Адрес земельного участка:

\* Площадь (м2):

\* Кадастровый номер земельного участка:

\* Вид права на земельный участок:

(собственность, аренда, безвозмездное срочное пользование, постоянное (бессрочное) пользование и др.)

Сообщаю, заявитель является (поле является обязательным для заполнения в случае если заявитель является собственником квартиры, комнаты или нежилого помещения в многоквартирном жилом доме):

о собственником нежилого помещения, входящего в состав многоквартирного жилого дома

о собственником квартиры/комнаты, входящих в состав многоквартирного жилого дома

Дополнительно информирую, что являюсь (юридическое лицо является) инвестором, осуществляющим реализацию инвестиционного проекта на территории города Ростова-на-Дону при объеме капитальных вложений не менее десяти миллионов рублей :

🔵 нет 🔵 да 12 шаг

Заполните сведения о земельном участке:

Укажите адрес, площадь, кадастровый номер, вид права на земельный участок

Ответьте на дополнительные вопросы

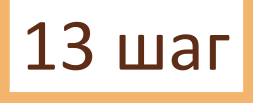

🖌 Даю согласие на обработку персональных данных

\* Способ получения результата услуги:

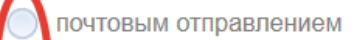

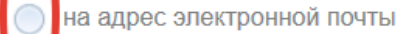

с использованием средств ЕПГУ

🔵 в ведомстве

🔵 в МФЦ

\* Способ получения уведомления о ходе выполнения услуги:

посредством ЕПГУ

посредством электронной почты

< Назад

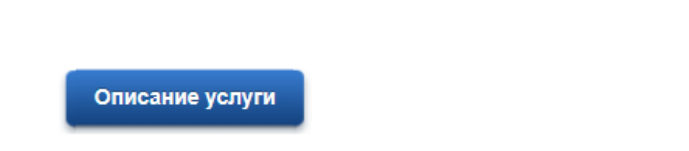

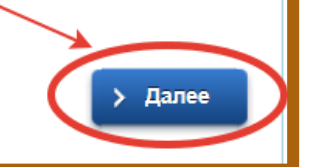

В настоящее время получить результат услуги возможно тремя способами: -почтовым отправлением -на адрес электронной почты -с использованием средств ЕПГУ

Выберите способ получения уведомления о ходе выполнения услуги

Нажмите кнопку «Далее»

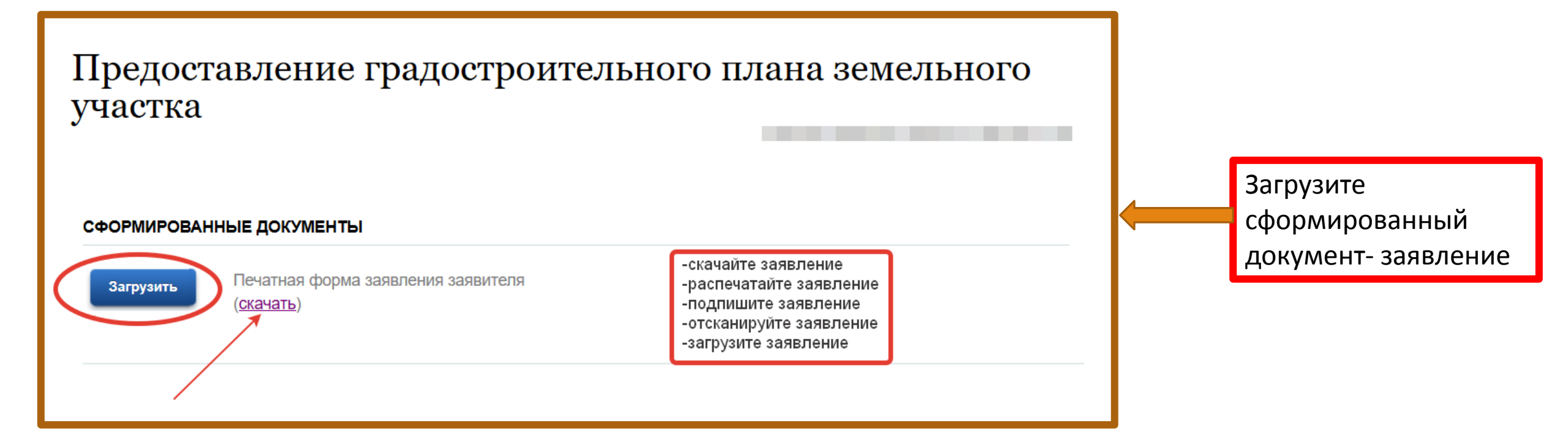

# 15 шаг

### ДОКУМЕНТЫ ПРЕДОСТАВЛЯЕМЫЕ ОБЯЗАТЕЛЬНО

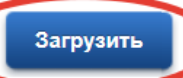

\*Документ, удостоверяющий личность заявителя или представителя заявителя

1.Паспорт гражданина Российской Федерации, удостоверяющий личность гражданина Российской Федерации на территории Российской Федерации (для граждан Российской Федерации)

2.Временное удостоверение личности (для граждан Российской Федерации)

3.Паспорт гражданина иностранного государства, легализованный на территории Российской Федерации (для иностранных граждан)

4. Разрешение на временное проживание (для лиц без гражданства)

5.Вид на жительство (для лиц без гражданства)

6. Удостоверение беженца в Российской Федерации (для беженцев)

7. Свидетельство о рассмотрении ходатайства о признании беженцем по существу на территории Российской Федерации (для беженцев)

8. Свидетельство о предоставлении временного убежища на территории Российской Федерации

9. Свидетельство о рождении (для лиц, не достигших возраста 14 лет)

Загрузите с вашего компьютера файл, содержащий документ, удостоверяющий личность

\*Размер вложений не должен превышать 4МБ

\*Доступны к загрузке файлы с расширениями pdf, jpg, png, sig, doc, xls, jpeg

### 16 шаг Технические условия для подключения (технологического присоединения) планируемого к Загрузить строительству или реконструкции объекта капитального строительства к сетям инженернотехнического обеспечения (водоснабжение, водоотведение, теплоснабжение) Необязательный, предоставляется по инициативе заявителя, т.к может быть получен в результате межведомственного взаимодействия Кадастровый план территории Загрузить По вашей инициативе Правоустанавливающие документы на помещение в многоквартирном доме, оформленные загрузите дополнительные Загрузить до введения в действие Федерального закона от 21.07.1997 № 122-ФЗ «О государственной регистрации прав на недвижимое имущество и сделок с ним», при отсутствии документы зарегистрированных прав на объект недвижимости в ЕГРН 1. Регистрационное удостоверение, выданное уполномоченным органом в порядке, установленном законодательством в месте его издания до момента создания Учреждения юстиции по Нажмите кнопку «Далее» государственной регистрации прав на недвижимое имущество и сделок с ним на территории Ростовской области (выданное организациями технической инвентаризации). Договор купли-продажи (удостоверенный нотариусом). 3. Договор дарения (удостоверенный нотариусом). 4. Договор мены (удостоверенный нотариусом). Договор ренты (пожизненного содержания с иждивением) (удостоверенный нотариусом). 6. Свидетельство о праве на наследство по закону (выданное нотариусом). 7. Свидетельство о праве на наследство по завещанию (выданное нотариусом). 8. Решение суда о признании права собственности на объект. < Назад Описание услуги

#### ДОКУМЕНТЫ ПРЕДОСТАВЛЯЕМЫЕ ПО ИНИЦИАТИВЕ ЗАЯВИТЕЛЯ

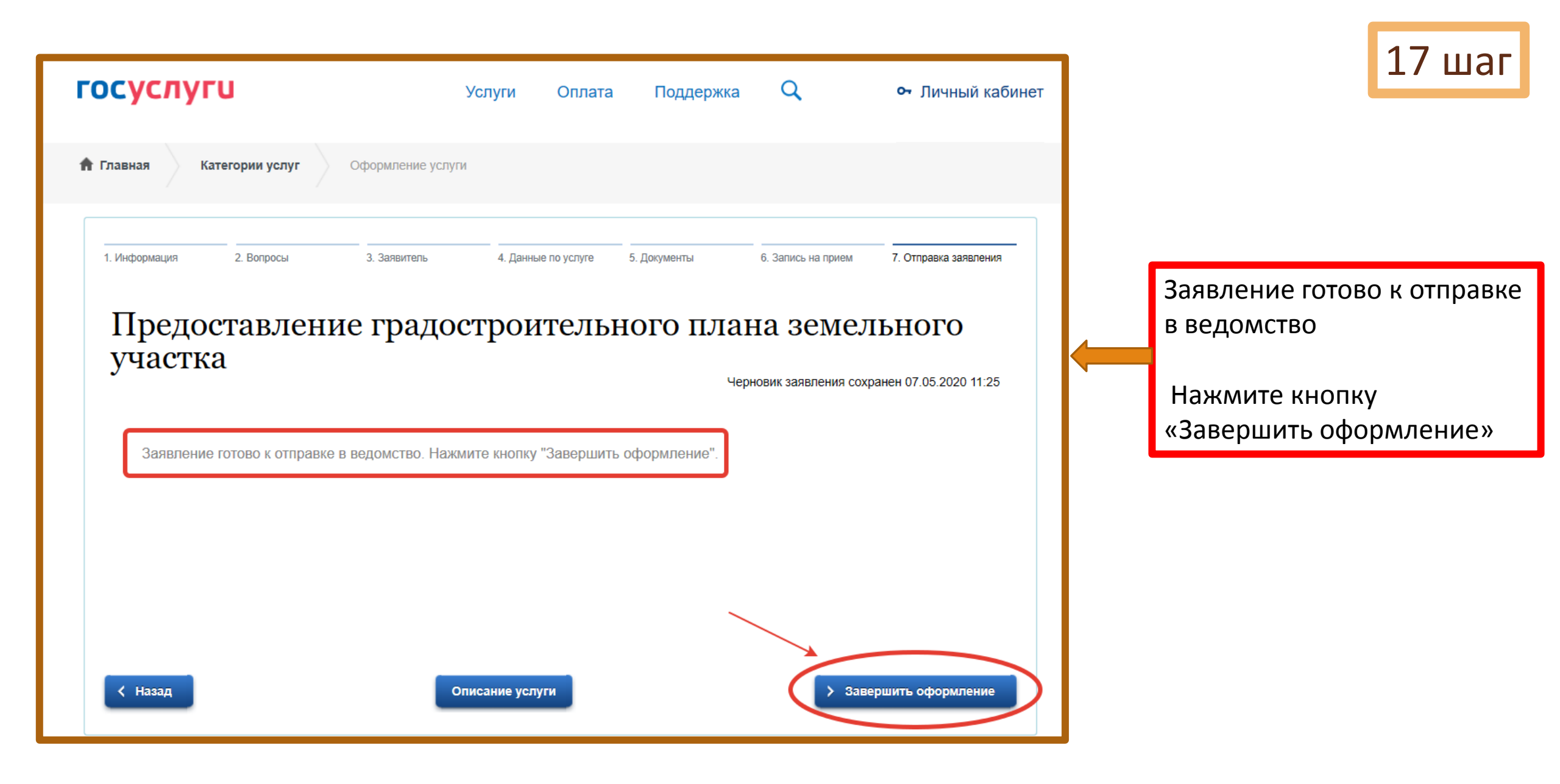

| ΓΟΟΥΓΙΙ                                                     | Успуги Оплата                                                              | Поллержка О | от Пичный кабинет | 7                                                                            | 18 шаг                                                                                                    |
|-------------------------------------------------------------|----------------------------------------------------------------------------|-------------|-------------------|------------------------------------------------------------------------------|----------------------------------------------------------------------------------------------------|
| Тлавная Категории услуга          Формления       Формления | услуги Оплата<br>ие услуги<br>ДОСТРОИТЕЛЬИ<br>пучение услуги успешно отпра | ноддержка С | • Личныи каоинет  | Заяв<br>виде<br>ведо<br>Услу<br>бест<br>Резу<br>пред<br>пост<br>каби<br>заяв | ление в электронном<br>• отправлено в<br>•мство!<br>га предоставляется<br>•латно!<br>льтат<br>цоставления услуги<br>упит в Личный<br>інет в раздел «Мои<br>ки»! |